### **D-Link Quick Installation Guide**

This product can be set up using any current web browser, i.e., Internet Explorer 5x, Netscape Navigator 4x.

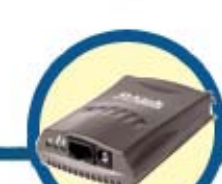

**DP-101P+ D-Link Ethernet Pocket** 

Size Print Server

#### **Before You Begin**

You will need an Ethernet-enabled device, such as a laptop or desktop computer and a parallel-port printer that will connect to the DP-101P+. Important: TURN OFF the power to the printer before installing the DP-101P+.

#### **Check Your Package Contents**

These are the items included with your DP-101P+ purchase:

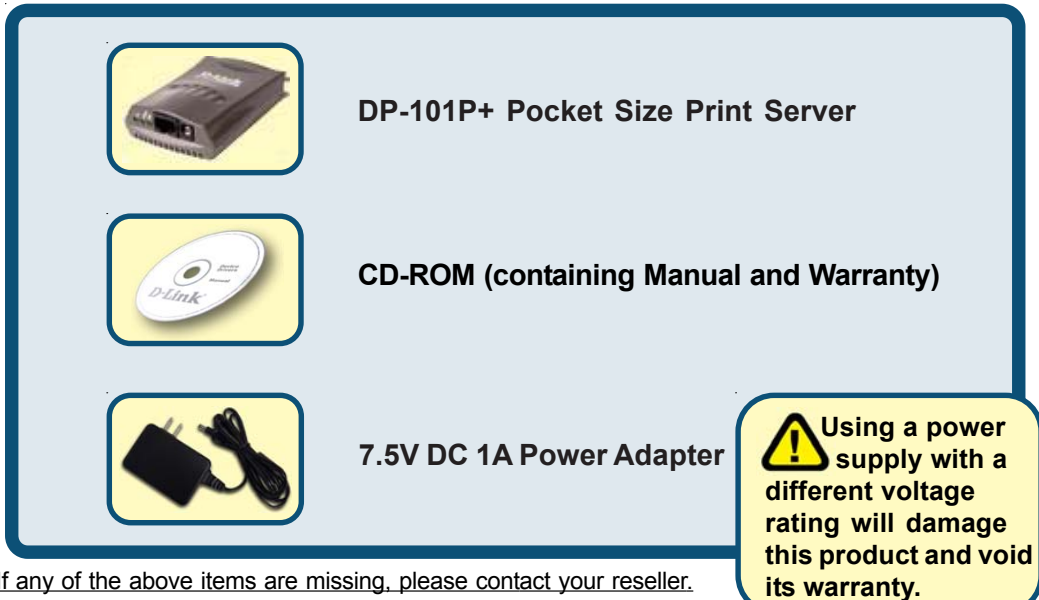

If any of the above items are missing, please contact your reseller.

©2002 D-Link Systems, Inc. All rights reserved. Trademarks or registered trademarks are the property of their respective holders. Software and specifications subject to change without notice. DP-101P+.08142002

#### Connecting The DP-101P+ To Your Network

First, insert one end of a CAT5 Ethernet RJ-45 cable into the "**Network Port**" (shown below.) Connect the other end of the cable to the LAN port of the gateway or switch. *Note: Do not connect the power cord to the DP-101P+ until you are advised to do so* 

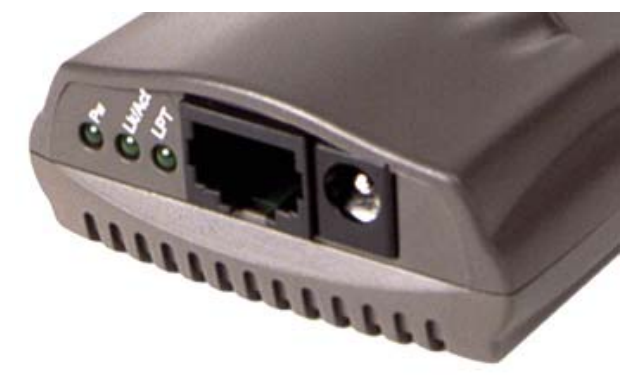

Next, make sure that the Printer is turned **OFF**. Connect the DP-101P+ to the parallel port of the printer. Using the printer cable, connect one end of the cable to the printer port of the DP-101P+ (shown below) and the other end to the parallel port of the printer. Turn **ON** the printer.

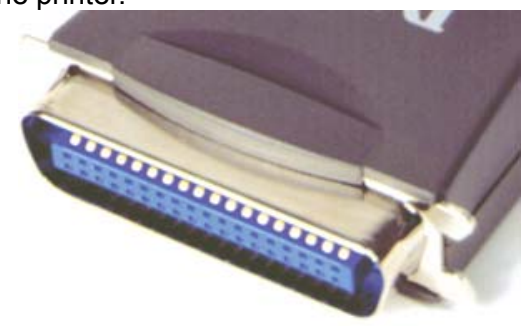

Then, plug one end of the power adapter into the DP-101P+ (in the DC Power Input port, shown in the illustration on the previous page) and the other end into your electric outlet. The DP-101P+ will turn on and begin a self-test.

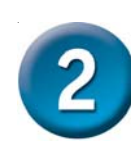

# Setting up your DP-101P+ for network printing in <u>Windows XP</u>

For additional Windows operating system setup or information on the web-management interface, refer to the manual located on the CD-ROM.

The factory default IP address of the DP-101P+ is 192.168.0.10. In order to print to the your printer through the DP-101P+, the DP-101P+ must have the same IP network settings as your network. If you would like to change the IP address of the DP-101P+ to conform to your network, please refer to the Manual for instructions to do so.

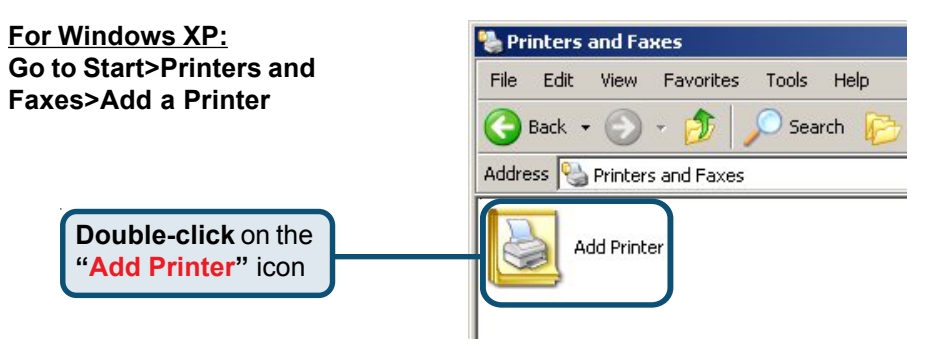

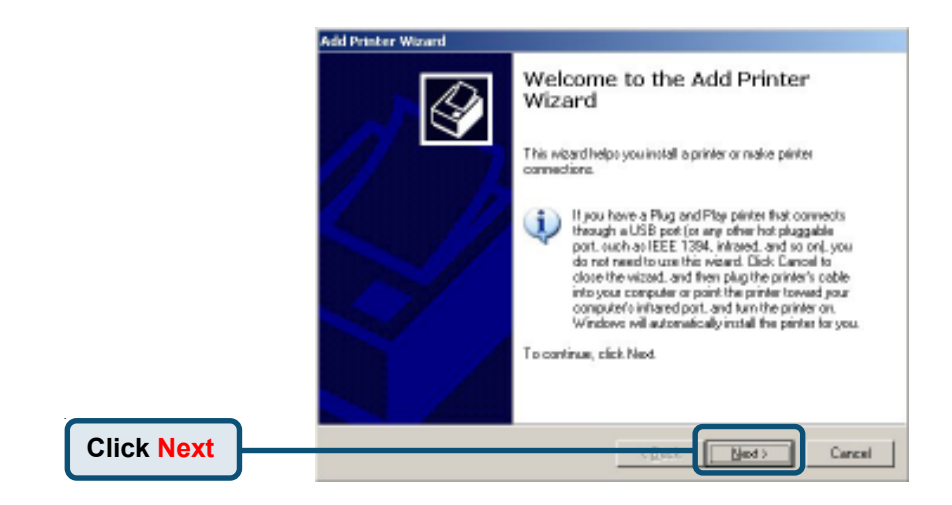

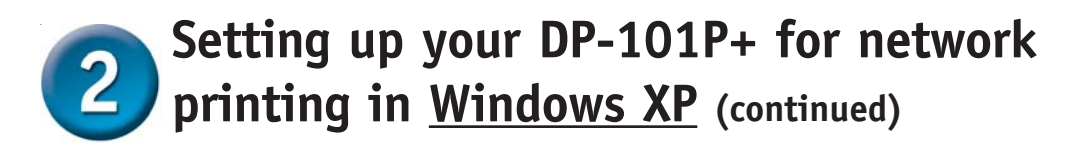

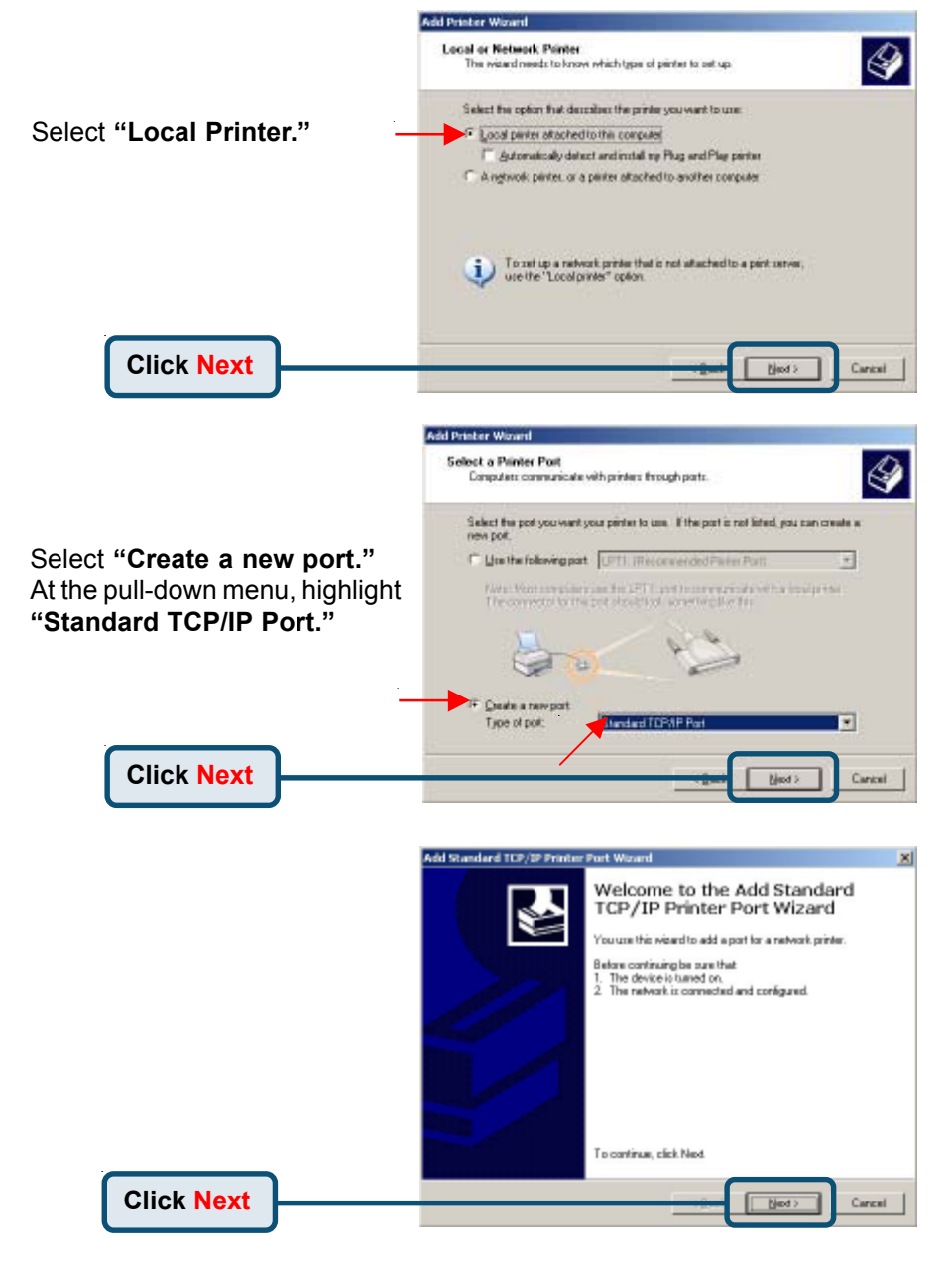

## Setting up your DP-101P+ for network printing in <u>Windows XP</u> (continued)

| Type in the IP address of the print<br>server. (i.e. 192.168.0.10)<br>The port name will automatically be<br>filled in.                                                                                                    | Add Port<br>For which device do you want<br>Enter the Pinter Name or IP ≜<br>Pinter Name or IP ≜ddress:<br>Bot Name | to add a port?                                                                                                    |
|----------------------------------------------------------------------------------------------------|----------------------------------------------------------------------------------------------------|----------------------------------------------------------------------------------------------------|
| Click Next                                                                                                    | Add Standard TCP/SP Printer Fo<br>AddRional Port Information F<br>The device could not be iden                      | t Worand X                                                                                                    |
| <ul> <li>Select "Standard."</li> <li>Make sure that "Generic Network</li> <li>Card" is highlighted.</li> <li>The device is not found on the network. Be sue that: <ol> <li>The device is not found on the network. Be sue that:</li> <li>The device is not found on the network. Be sue that:</li> <li>The device is not found on the network. It you are sure the advection to the network. It you are sure the advection to the network. It you are sure the advection to the network. It you are sure the advection to the network. It you are sure the advection to the network. It you are sure the advection to the network is not found on the network. It you are sure the advection to the network. The network is not found on the network. The network is not found on the network. The network is not found on the network. The network is not found on the network. The network is not found on the network.</li> </ol></li></ul> |                                                                                                    | whork. Be sue first:<br>ed_<br>page is connect.<br>set, slick Back to return to the previous page. Then connect<br>esservh on the network. It you are sure the address to connect. |
| Click Next                                                                                                    |                                                                                                    | -ikee [bject > Cancel                                                                                                    |

×

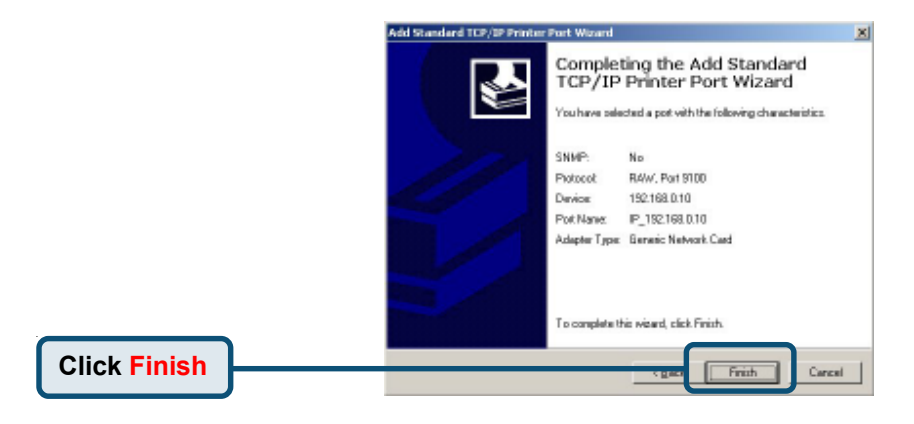

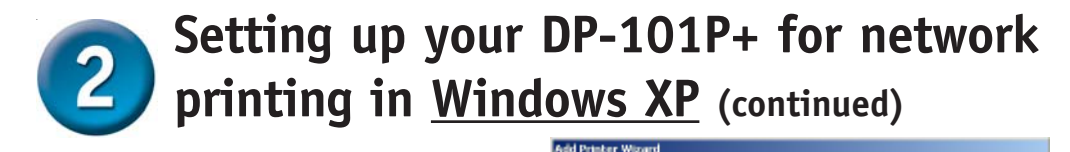

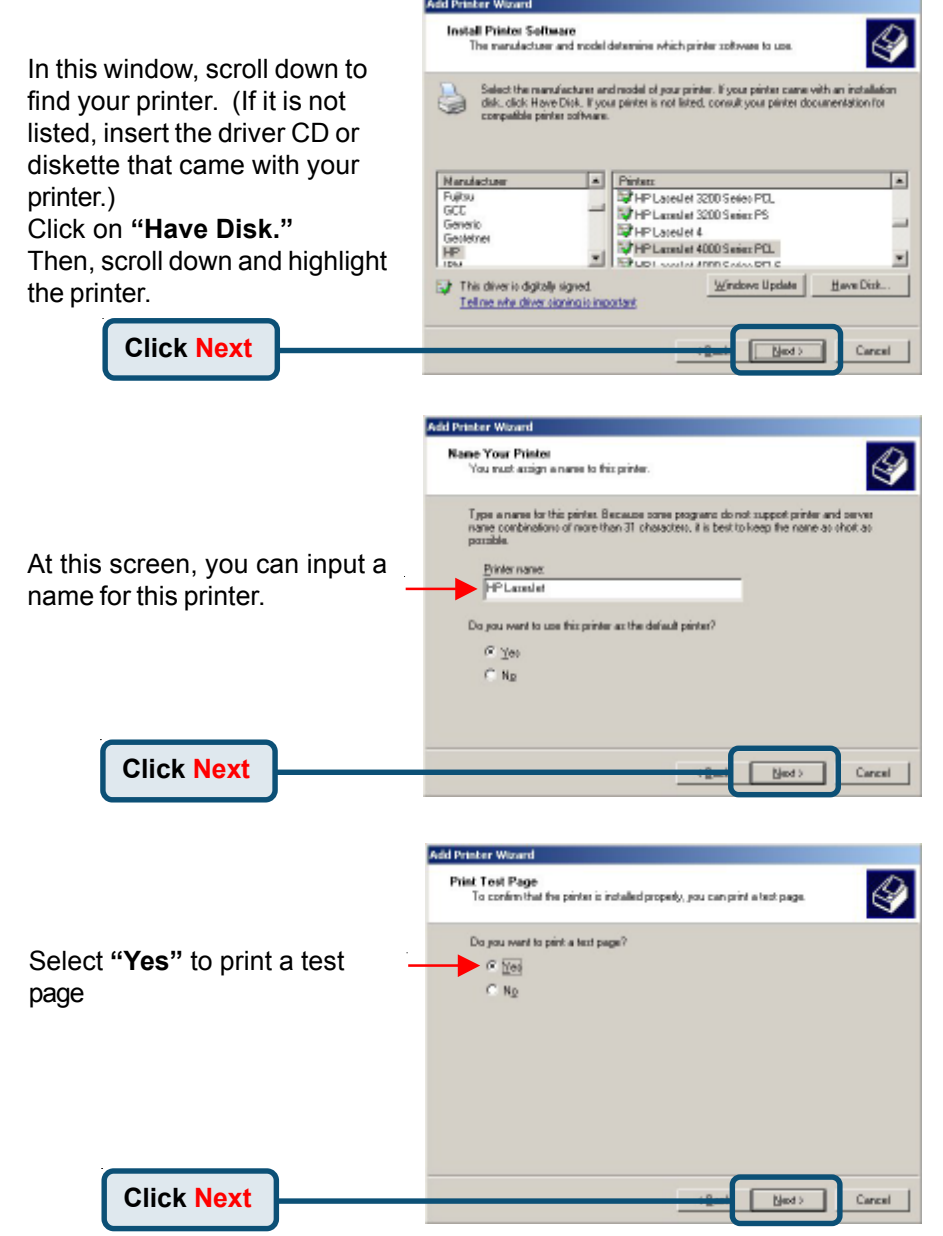

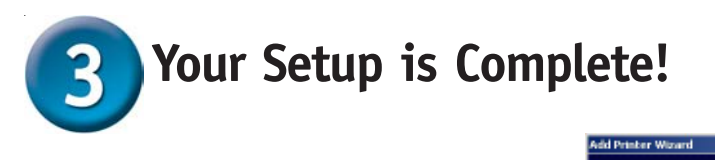

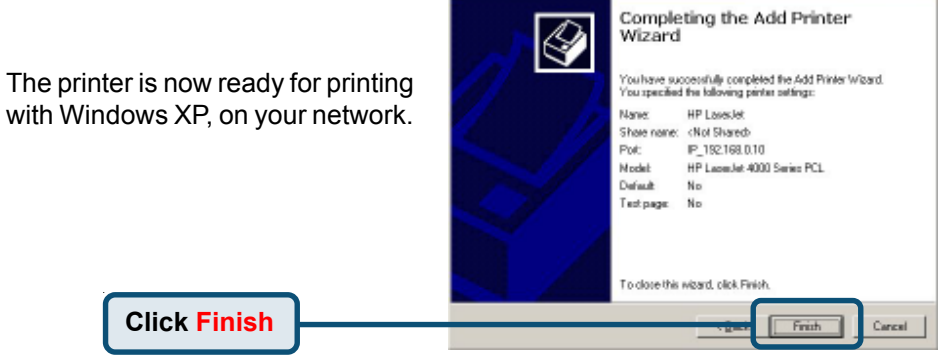

Note: MacOS printing is supported for Postscript printers only.

#### **Technical Support**

You can find the most recent software and user documentation on the **D-Link** website.

**D-Link** provides free technical support for customers within the United States for the duration of the warranty period on this product.

U.S. customers can contact **D-Link** technical support through our web site or by phone.

D-Link Technical Support over the Telephone: (877) 453-5465 24 hours a day, seven days a week

D-Link Technical Support over the Internet: http://support.dlink.com email: support@dlink.com

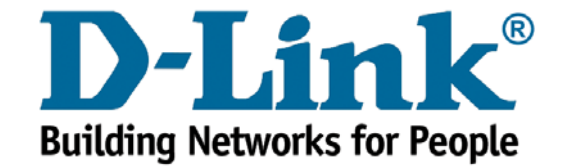